## UPUTSTVO ZA PODEŠAVANJE MAG-250/254 UREĐAJA POVEZIVANJE BEŽIČNIM PUTEM

Nakon što ste namontirali MAG-250/254 i priključili ga na vaš TV potrebno je da udjete u *System settings* (*Settings*  $\rightarrow$  *System settings*) (slika 1)

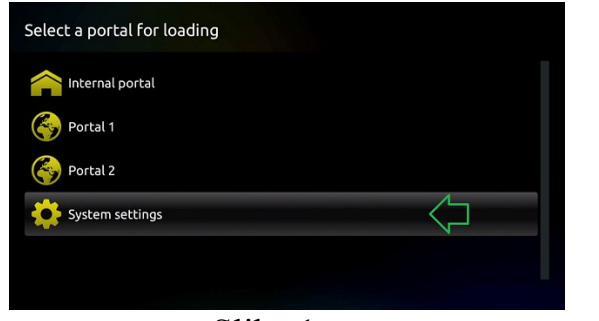

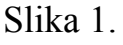

System settings
Video
Video
Audio
Advanced settings
Network info
Network info
Reboot portal
Reboot device
Slika 2.

Posle toga idite na Network (slika 2)

Izaberete Wireless (Wi-Fi) (slika 3)

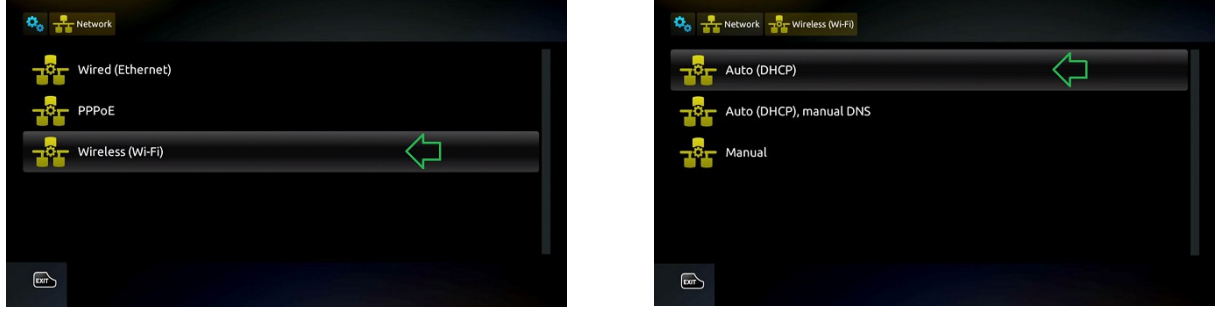

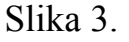

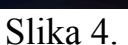

Zatim idemo na opciju Auto (DHCP) (slika 4)

Nakon toga Vam se otvara lista uređaja koje vidi Wireless adapter, Vi tu izaberete Vašu mrežu, odnosno mrežu vašeg rutera, na sledećoj slici možete videti primer liste dostupnih Wi-Fi uređaja

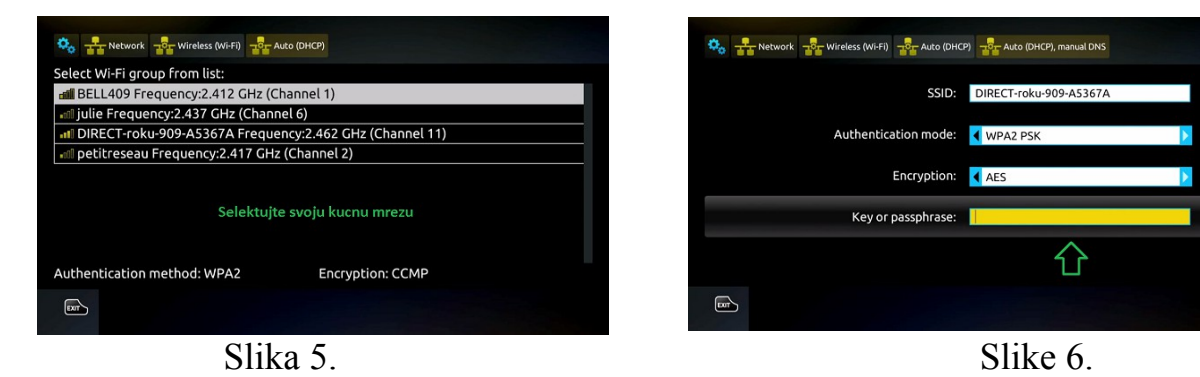

Kada smo izabrali mrežu, otvoriće Vam se prozor gde je potrebno da se upiše šifra vašeg rutera, *(slika 6)* 

Da bi ste uneli šifru nakon što obeležite polje iznad, potrebno je da pritisnete sledeće dugme kako bi se pojavila tastatura na ekranu, *(slika 7)* 

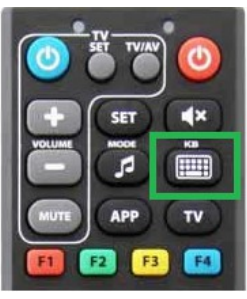

Slika 7

Posle toga ostaje Vam samo da resetujemo MAG-250/254, (slika 8 i 9)

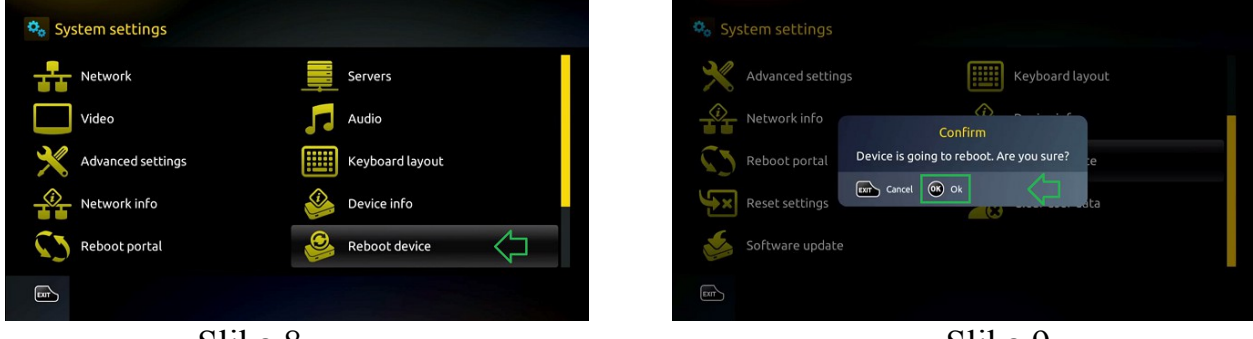

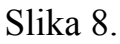

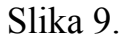

Preporučujemo da uz Mag-250/254 koristite Wireless adapter Tenda 311u+, jer je pokazao odlične rezultate i poseduje antenu sa velikim pojačanjem što omogućava da se Mag-250/254 moze nalaziti udaljeno od wireless rutera, (slika 10)

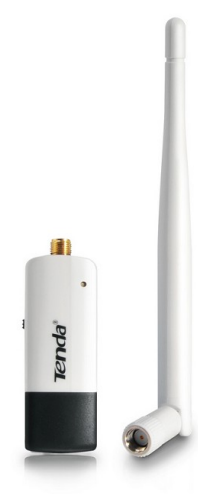

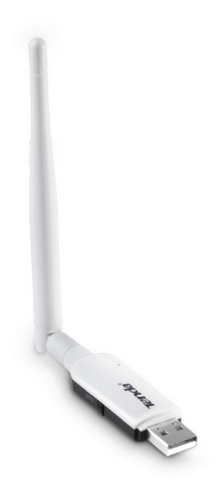

Slika 10.